Pentru introducerea unei cereri de restituire prin intermediul aplicației este necesar să vă autentificați în cadrul aplicației.

Cererea de restituire este necesar să fie completată direct pe internet de către utilizatorul înregistrat din profilul propriu (prin utilizarea secțiunii "*Comenzi''*, în cadrul aplicației online -pe bara albastră de sus în pagina de start, accesând "*Operații asupra unui bilet* " - funcția **Renunțare la călătorie** 

| <u>CFR</u> TRAFIC INTERN Q Planific<br>CFR Călători                                                                  | R<br>TRAFIC INTERN Q Planificare călătorie ▼ i⊟ Comenzi<br>Călători                                                                        |                                                                                                    |  |
|----------------------------------------------------------------------------------------------------|----------------------------------------------------------------------------------------------------|----------------------------------------------------------------------------------------------------|--|
| Comenzile mele<br>Bilete și financiar                                                                                |                                                                                                    | <ul> <li>+40731990129 (L-D 8-20)</li> <li>bileteonline@cfrcalatori.ro</li> <li>Puteți cumpăra cu minim 6 ore înainte</li> </ul> |  |
| Cumpără un nou bilet<br>Pentru început alege data călătoriei, stația<br>de plecare și de destinație și trenul dorit. | <b>Operații asupra unui bilet</b><br>Vizualizați ca PDF, modificați sau solicitați o<br>cerere de restiturire pentru un bilet.<br>Id bilet | <b>Biletele mele</b><br>Vizualizați toate biletele dvs. într-o<br>perioadă de timp selectată.                                   |  |
| Rute + cumpără                                                                                                    | Continuă                                                                                                    | Lista biletelor                                                                                                    |  |

sau accesând **Biletele mele** care are ca efect deschiderea listei cu biletele achiziționate în perioada selectată.

| Lista biletelor                                                                                                    |                                                                                            |                                                                                     |                                                               | <ul> <li>+40731990129 (L-D 8-20)</li> <li>bileteonline@cfrcalatori.ro</li> <li>Puteți cumpăra cu minim 6 ore înainte</li> </ul> |
|----------------------------------------------------------------------------------------------------|--------------------------------------------------------------------------------------------|-------------------------------------------------------------------------------------|---------------------------------------------------------------|----------------------------------------------------------------------------------------------------|
| De la:                                                                                                    |                                                                                            |                                                                                     |                                                               |                                                                                                    |
| 26.01.2020                                                                                                    |                                                                                            |                                                                                     |                                                               |                                                                                                    |
| Până la (inclusiv):                                                                                                    |                                                                                            |                                                                                     |                                                               |                                                                                                    |
| 25.02.2020                                                                                                    |                                                                                            |                                                                                     |                                                               |                                                                                                    |
| Caută                                                                                                    |                                                                                            |                                                                                     |                                                               |                                                                                                    |
| Pentru a vizualiza biletul ca Pdf, a<br>existentă, apăsați pe Id-ul biletul<br>Dacă doriți să efectuați o nouă c<br>Id bilet 18600<br>Plătit | a modifica biletul, a renun<br>ui.<br>omandā, va rugām reveni<br>Cumpārat în<br>25.02.2020 | ți la călătorie sau a vizual<br>ți la Rute + cumpără.<br>Călătorie în<br>25.02.2020 | iza starea cererii, a solicita o fact<br>De la București Nord | ură sau a vizualiza una deja<br>Până la Sinaia                                                                                  |
| Id bilet 18560<br>Anulat prin renunțare la călătorie                                                                                         | Cumpărat în<br>14.02.2020                                                                  | Călătorie în<br>15.02.2020                                                          | De la București Nord                                          | Până la Sighișoara                                                                                                    |
| Id bilet 18558<br>Anulat prin renunțare la călătorie                                                                                         | Cumpărat în<br>14.02.2020                                                                  | Călătorie în<br>15.02.2020                                                          | De la Brașov                                                  | Până la Sinaia                                                                                                    |
| ld bilet 18549<br>în urma modificării, plătit                                                                                                | Cumpărat în<br>12.02.2020                                                                  | Călătorie în<br>28.02.2020                                                          | De la București Nord                                          | Până la Sighetu Marmației                                                                                                    |

Pentru a introduce o cerere de restituire selectăm biletul pe care dorim să-l restituim și care trebuie să fie obligatoriu într-o stare care să permită restituirea, respectiv: Platit sau Platit în urma modificării.

## Vizualizare bilet

Operații pentru biletul: 18600

+40731990129 (L-D 8-20)
 bileteonline@cfrcalatori.ro
 Puteți cumpăra cu minim 6 ore înainte

Tip: Bilete/oferte standard Cumpărat în 25.02.2020 De la București Nord Stare: Plătită Vezi ca PDF ✓ Modifică biletul ➡ Factură ✓ Renunțare la călătorie ← Înapoi la Rute + cumpără

Selectăm Renunțare la călătorie și se deschide automat fereastra de restituire cu cele două opțiuni:

-Restituire standard

- Restituire în afara condițiilor standard

În această fereastră pentru fiecare tip de restituire sunt afișate condițiile care trebuie îndeplinite în vederea încadrării în tipul de restituire respectiv.

| Renunțare la călătorie                                                                                                    | <ul> <li>+40731990129 (L-D 8-20)</li> <li>bileteonline@cfrcalatori.ro</li> <li>Puteţi cumpăra cu minim 6 ore înainte</li> </ul>                                                                                                    |
|----------------------------------------------------------------------------------------------------|----------------------------------------------------------------------------------------------------|
| Operații pentru biletul 18600                                                                                                    |                                                                                                    |
| Restituire standard                                                                                                    | Restituire în afara condițiilor standard                                                                                                    |
| Alegeți această opțiune dacă nu mai doriți sau nu mai puteți efectua<br>călătoria indiferent de motiv. Cererile de renunțare la călătorie se pot<br>înregistra oricând dar cel mai târziu cu 6 ore înainte de ora plecării<br>primului tren din rută. | Alegeți această opțiune doar dacă nu se poate sau nu s-a putut<br>efectua călătoria din motive imputabile direct sau indirect<br>transportatorului CFR Călători sau în baza unor acte doveditoare în caz<br>de îmbolnăviri sau rețineri ale autorităților de stat. Cererile de<br>renunțare la călătorie în afara condițiilor standard se pot înregistra<br>începând cu minim 12 ore înainte de plecarea primului tren din rută și<br>până cel târziu după 3 zile de la încheierea călătoriei. Atenție!<br>Termenul legal de analiză și răspuns la cererea dvs. este de 30 de zile. |
| Continuă                                                                                                    | Continuă                                                                                                    |

## **RESTITUIRE STANDARD**

Dacă se solicită *restituirea standard* se apasă butonul *Continuă* și se deschide fereastra *Restituire standar* în care sunt afișate informații pe scurt referitoare la acest tip de restituire, precum și suma ce urmează a fi restituită.

## **Restituire standard**

Operații pentru biletul 18600 / Repuptare la călătorie

+40731990129 (L-D 8-20)
 bileteonline@cfrcalatori.ro
 Puteți cumpăra cu minim 6 ore înainte

| Informații pe scurt                                                                                                    |
|----------------------------------------------------------------------------------------------------|
| La solicitarea de renunțare la călătorie în condiții standard vi se va comunica numărul sub care s-a înregistrat și prelucrat automat cererea dvs Sumele<br>ce se returnează (menționate mai jos la "Total de primit") se vor vira pe contul asociat cardului cu care s-a efectuat plata, în termenele specifice băncii<br>dvs                                                                                   |
| Un bilet este compus din tariful de transport și tichetul de loc (sau supliment de pat pentru vagonul de dormit/cușetă). Excepție fac trenurile Regio fără<br>rezervare (marcate cu "R" in fata numărului de tren) la care călătoria se face fără loc rezervat și la care biletul este compus doar din tariful de transport.<br>Regulile generale de calcul al sumelor reținute pot fi vizualizate la "Detalii". |
| Deoarece restituirea o solicitați în termen de o oră de la momentul realizării comenzii, vă vom restitui integral suma.                                                                                                    |
| Atenție! Operația este ireversibilă. După confirmarea acesteia (prin apăsarea butonului "Confirm"), biletul devine invalid.                                                                                                    |
| Detalii                                                                                                    |
| Total de primit: 39,5 lei                                                                                                    |
| ← înapoi Confirm                                                                                                    |

Pentru finalizarea operației de restituire se apasă butonul Confirm.

Atenție! Această operație este ireversibilă, iar biletul după confirmare nu mai este valabil Dacă nu se dorește finalizarea operației se apasă butonul *Înapoi*.

După confirmare se primește un measj de informare privind înregistrarea și soluționarea cereri de restituire în cazul restituirii standard:

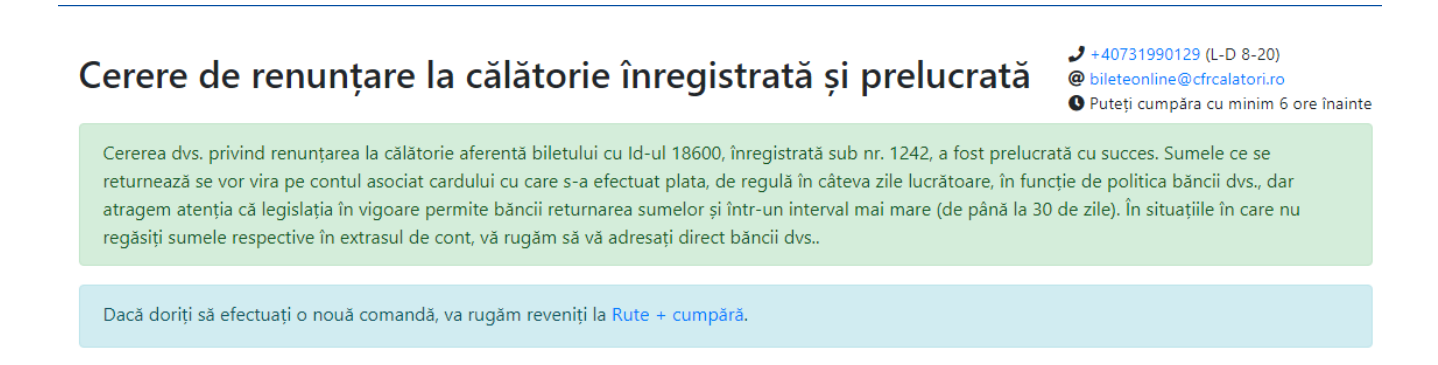

## **RESTITUIRE ÎN AFARA CONDIȚIILOR STANDARD**

Dacă se solicită restituirea în afara condițiilor standard se apasă butonul *Continuă* și se deschide fereastra *Restituire în afara condițiilor standar* în care sunt afișate informații pe scurt referitoare la acest tip de restituire.

În plus, dacă solicitați *restituirea în afara condițiilor standard* este obligatorie respectarea condițiilor și introducerea în căsuța aferentă a motivului solicitării pentru care a fost introdusă restituirea, ex: tren anulat, tren întârziat, îmbolnăvire (în acest caz pe adresa de email <u>bileteonline@cfrcalatori.ro</u> este obligatorie trimiterea documentelor doveditoare, în vederea analizării și soluționării cereri de restituire).

Orice altă solicitare care nu se încadrează în aceste condiții nu se aprobă.

| Restituire în afara condițiilor standard                                                                                                    | <ul> <li>+40731990129 (L-D 8-20)</li> <li>bileteonline@cfrcalatori.ro</li> <li>Puteți cumpăra cu minim 6 ore înainte</li> </ul> |  |  |  |
|----------------------------------------------------------------------------------------------------|----------------------------------------------------------------------------------------------------|--|--|--|
| Operații pentru biletul 18600 / Renunțare la călătorie                                                                                                    |                                                                                                    |  |  |  |
| Informații pe scurt                                                                                                    |                                                                                                    |  |  |  |
| Cererea de renunțare la călătorie în afara condițiilor standard se poate înregistra cu minim 12 ore înainte de<br>solicitarea de renunțare la călătorie, vi se va comunica numărul sub care s-a înregistrat cererea.                                                                                                    | e plecarea primul tren de pe bilet. La                                                                                          |  |  |  |
| Precizám că cererile de renunțare la călătorie în afara condițiilor standard sunt procesate de personal de spe<br>răspunsul cu rezoluția va fi transmis (pe adresa de mail declarată pentru contul de utilizator al aplicație de c<br>zile.                                                                                                    | ecialitate în ordinea înregistrării acestora, iar<br>rumpărare online) în termenul legal de 30 de                               |  |  |  |
| Atragem atenția că aceste cereri se acceptă, în vederea returnării totale sau parțiale a sumelor plătite, numai dacă renunțarea la călătorie se solicită fie<br>din motive imputabile (direct sau indirect) transportatorului CFR Călători (tren anulat, întărzieri de peste 60 de minute sau mai mari, ori care conduc la<br>pierderea trenului de legătură din parcurs, etc.), fie pentru cazurile de imbolnăviri sau reținere de către organele de stat (poliție) în baza actelor<br>doveditoare oficiale. Vă rugăm să ne spuneți ce s-a întâmplat completând motivul pentru care solicitați restituirea sumelor plătite. În cazul în care doriți<br>să prezentați documente justificative, vă rugăm să le transmiteți prin email la bieteonine@cfrcalatori.ro. |                                                                                                    |  |  |  |
| Atenție! Operația este ireversibilă. După confirmarea acesteia (prin apăsarea butonului "Confirm"), biletul de                                                                                                    | evine invalid.                                                                                                    |  |  |  |
| Detalii                                                                                                    |                                                                                                    |  |  |  |
| Motivul solicitării:                                                                                                    |                                                                                                    |  |  |  |
| ← înapoi Confirm                                                                                                    |                                                                                                    |  |  |  |

Pentru finalizarea operației de restituire se apasă butonul *Confirm*. Dacă nu se dorește finalizarea operației se apasă butonul *Înapoi*.

După confirmare se primește un measj de informare privind înregistrarea cereri de restituire:

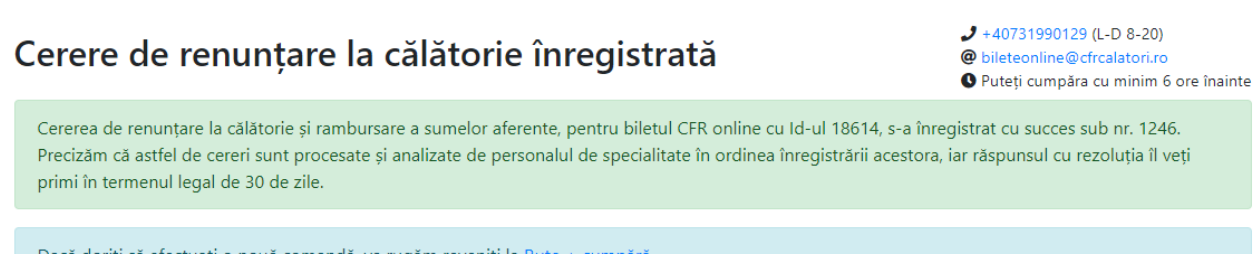

Dacă doriți să efectuați o nouă comandă, va rugăm reveniți la Rute + cumpără.